## CARA MENJALANKAN PROGRAM

1. Buka Browser, lalu masukkan link <u>https://ditatours.my.id</u>

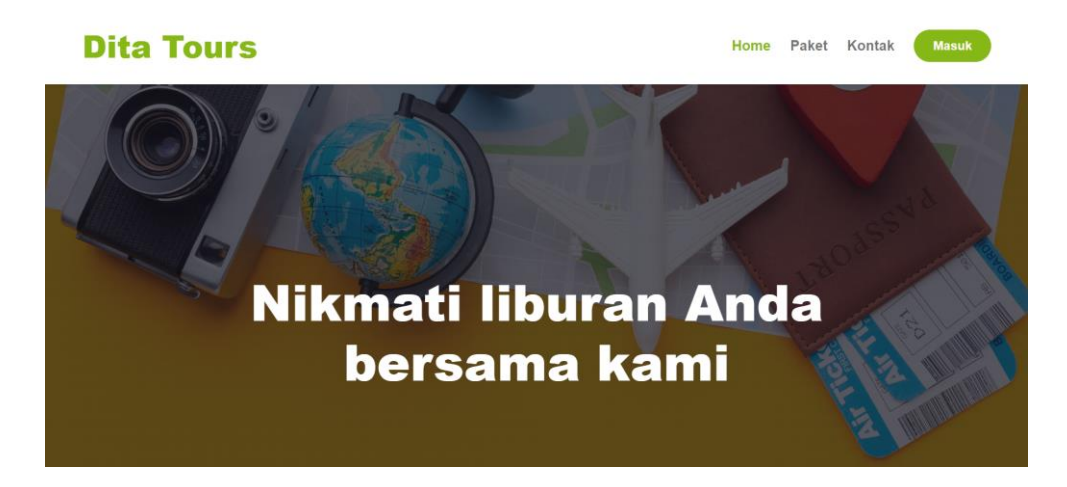

2. Klik masuk, lalu masukkan email dan password

| <b>Dita Tours</b> |          |                                          | Home | Paket | Kontak | Masuk |
|-------------------|----------|------------------------------------------|------|-------|--------|-------|
|                   |          | Login                                    |      |       |        |       |
|                   | Email    |                                          |      |       |        |       |
|                   | Password |                                          |      |       |        |       |
|                   |          | Login Lupa password?                     |      |       |        |       |
|                   |          | Atau<br>Belum punya akun? Buat Akun yuk! |      |       |        |       |
|                   |          |                                          |      |       |        |       |
|                   |          |                                          |      |       |        |       |
|                   |          |                                          |      |       |        |       |

3. Setelah klik login, pengguna akan diarahkan ke halaman yang sesuai

dengan peran atau hak akses yang dimilikinya

4. Jika berhasil maka akan beralih ke tampilan berikut

5. Tampilan untuk peran sebagai admin

| Dita Tours 🔅 💽 🕲  |                    |          |           |              |
|-------------------|--------------------|----------|-----------|--------------|
| Menu              | Dashboard          |          |           |              |
| Dashboard         |                    |          |           |              |
| Manajemen Data    | 6                  |          | Ŕ         |              |
|                   | Paket Wisata       | Pengguna | Transaksi | Sukses       |
| Pengguna          | 20                 | 9        | 10        | 3            |
| Paket Wisata      |                    |          |           |              |
| Fasilitas         |                    |          |           | Pilih Tahun: |
| Promo             | Grafik Transaksi B | 2023     |           |              |
| Manajemen Laporan | 30                 |          |           |              |

6. Tampilan untuk peran sebagai customer

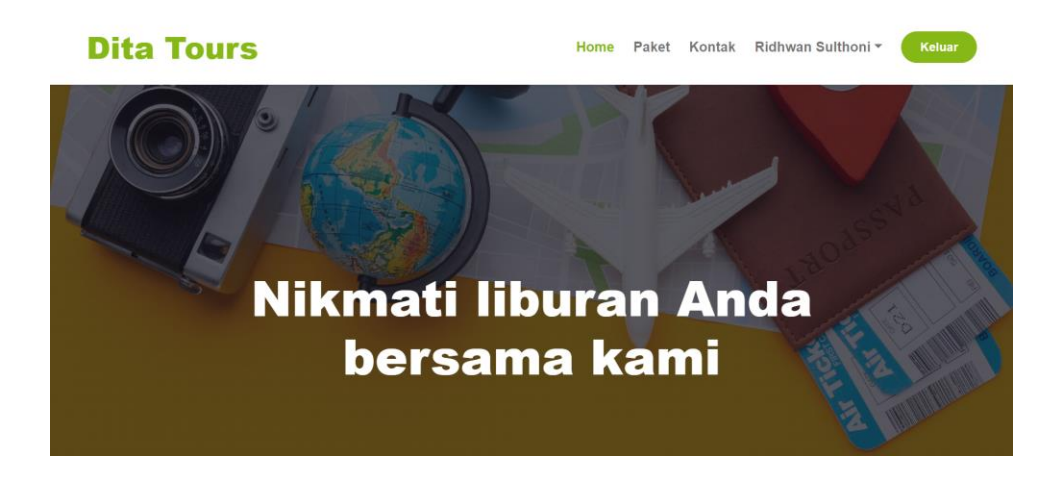